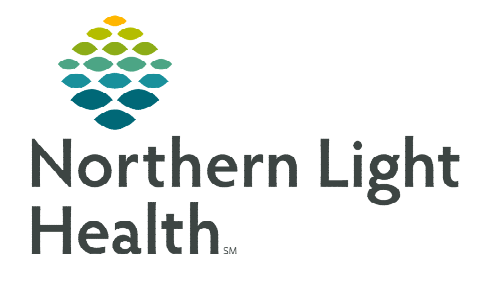

# The Ambulatory Organizer will be upgraded with new features, functionality, and an enhanced look.

### **Ambulatory Organizer Overview**

The Ambulatory Organizer provides a snapshot of a single day's appointments, as well as any appointment gaps and appointment times and details, patient information and status, and outstanding tasks for each visit.

| Ambulatory Organizer              |                 |              |                                               |                     |                                    |                                                                                       | 🖶 Print 🚽        | ら 0 minute | es ago |
|-----------------------------------|-----------------|--------------|-----------------------------------------------|---------------------|------------------------------------|---------------------------------------------------------------------------------------|------------------|------------|--------|
|                                   |                 |              |                                               |                     |                                    |                                                                                       |                  |            |        |
| Li                                | st (5) Day Week | < Today > 04 | / 27 / 2022 Patients for: TRAIN, P            | HYSICIAN -          |                                    |                                                                                       | Open Iten        | ıs (2) 📲   | ≡•     |
|                                   | Time            | Duration     | Patient                                       | Details             | Status                             | Notes                                                                                 |                  | 3          | ٢      |
| △ Clinic - NL PRIMARY CARE BREWER |                 |              |                                               |                     |                                    |                                                                                       |                  |            |        |
|                                   | 7:15 AM         | 20 mins      | TESTING, PROD1 L (ANDREW)<br>10 Years, Male 🕖 | PCP OFFICE VISIT 20 | Checked Out                        | Reason for Visit: F/U left hip pain                                                   |                  |            |        |
|                                   | 7:35 AM         | 40 mins      | TESTING, PROD2<br>15 Years, Male              |                     | Seen By Physician<br>EX 02         | Reason for Visit: ER F/U - back pain<br>Chief Complaint: back pain                    |                  |            |        |
|                                   | B:15 AM         | 20 mins      | TESTING, PROD3<br>92 Years, Unknown           | PCP ACUTE 20        | Seen By MA<br>EX 04                | Reason for Visit: ear pain<br>Chief Complaint: pain in right ear, feels like it is st | arting in the le | ft ear.    |        |
|                                   | 8:35 AM         | 10 mins      | No appointments                               |                     |                                    |                                                                                       |                  |            |        |
|                                   | B:45 AM         | 20 mins      | TESTING, PROD4 D<br>83 Years, Female          | PCP OFFICE VISIT 20 | Checked In<br>Location Not Defined | Reason for Visit: left-sided pain                                                     |                  |            |        |
|                                   | 9:05 AM         | 10 mins      | No appointments                               |                     |                                    |                                                                                       |                  |            |        |
|                                   | 9:15 AM         | 20 mins      | TESTING, PROD J<br>84 Years, Female           | PCP ACUTE 20        | Confirmed                          | Reason for Visit: WIC FU - right hip pain                                             |                  |            |        |

#### List View

- This is the default view and is a snapshot of a single day's appointments for the applicable resource book(s) selected. Once a resource is selected, additional information displays:
  - **Time**: Displays the time of the scheduled appointment. If more than one resource book is selected, the provider scheduled to see the patient displays under the time indicated.
  - **Duration**: Displays the length of the appointment that was scheduled for the patient.
  - **Patient**: Displays the patient's name, including their preferred name, age and gender, and gender identity. Single-click the patient's name to open the record for the FIN associated.
    - An italic *i* displays when a patient identifies as something different than their birth sex.
    - Hovering provides more information such as MRN, FIN, DOB, Contact numbers, Admin Sex, Birth Sex, Gender Identity, and the referring provider.
  - **Details**: Displays the appointment type the patient is scheduled for.

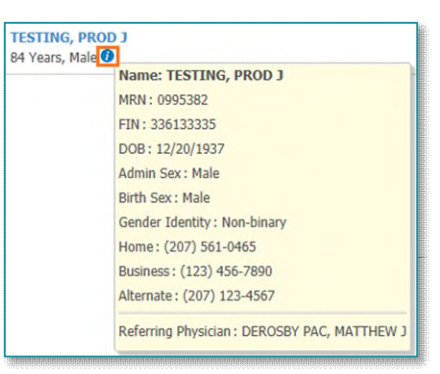

• **Status**: Displays where the patient is in their visit. Hovering provides additional details regarding how long checked-in, seen by clinical staff, seen by provider, and total time in the office.

| Light blue indicates a confirmed appointment.                                                               |
|----------------------------------------------------------------------------------------------------|
| Medium blue indicates a checked in appointment.                                                             |
| Green indicates seen by nurse, medical student, or custom status has taken place.                           |
| Orange indicates a Seen by physician, advance practice partner, resident, or custom status has taken place. |
| Dark gray indicates the appointment has been checked out.                                                   |
| White indicates a No Show, Hold, or Canceled appointment.                                                   |

- Notes: Displays the reason for the visit and populates the chief complaint once documented.
- **Timeline**: Displays the selected resource in a view that mimics the **Day** view. Timeline can be collapsed and expanded by selecting the arrow within **List** view.

#### ➢ Day and Week View

- The Day and Week view display multiple providers schedules.
  - When viewing multiple provider's schedules on the **Day** view, each provider displays side by side, the provider is indicated under the time of the appointment.
  - When viewing multiple providers schedules on the Week view, each provider's schedule is displayed on their own tab.

#### > Date

• This defaults to the current date. Select an arrow or the calendar icon to change the date.

#### > Patients for:

- This is the resource book that is selected to view a provider's schedule. Multiple resources can be selected to view.
  - Select the down arrow to search and select the applicable providers. A checkmark indicates the provider's schedule is viewable.

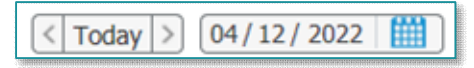

| TRAIN PHYSICIAN |
|-----------------|
| TRAIN, PROVIDER |
|                 |

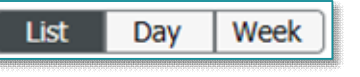

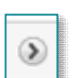

#### Settings

• This allows users to customize their Ambulatory Organizer by updating **Settings**, **Managing Columns** or selecting a **Collapsed View**.

# Collapsed View Manage Columns Settings

✓ Charge Completed

Note Not Started

Charge Not Started ✓ Note Completed

## **Open Items**

Open Items displays unfinished tasks still for a patient's visit for the resource books(s) selected. If more than one resource is selected, each provider's open items displays on a separate tab. Open Item tasks displays the appointments in sections of Today, Yesterday, 2 days ago, and More than 2 Days Ago.

| Ambulatory Organizer                           |                           |                                             |                     |                                                                    |                                        |  | 🖶 Print  | 0 mini         | utes ag |
|------------------------------------------------|---------------------------|---------------------------------------------|---------------------|--------------------------------------------------------------------|----------------------------------------|--|----------|----------------|---------|
|                                                |                           |                                             |                     |                                                                    |                                        |  |          |                |         |
| List Day Week Patients for: TRAIN, PHYSICIAN * |                           |                                             |                     |                                                                    |                                        |  | Open Ite | <b>ms (</b> 1) | ≡•      |
| From: April 6, 2022 View 7 More Days           |                           |                                             |                     |                                                                    |                                        |  |          |                |         |
|                                                | Appointment               | Patient                                     | Details             | Notes                                                              | Outstanding Actions                    |  |          |                |         |
| 4                                              | More Than 2 Days Ago (1)  | e Than 2 Days Ago (1)                       |                     |                                                                    |                                        |  |          |                |         |
|                                                | April 12, 2022<br>7:15 AM | TESTING, PROD1 L (ANDREW)<br>10 Years, Male | PCP ACUTE 20        | Reason for Visit: ED Discharge Follow-up                           | ✓ Charge Completed<br>Note Not Started |  |          |                |         |
| 4                                              | Today (1)                 |                                             |                     |                                                                    |                                        |  |          |                |         |
|                                                | April 27, 2022<br>7:35 AM | TESTING, PROD2<br>15 Years, Male            | PCP OFFICE VISIT 40 | Reason for Visit: ER F/U - back pain<br>Chief Complaint: back pain | Charge Not Started<br>✓ Note Completed |  |          |                |         |

#### Outstanding Actions

- Displays the unfinished tasks for a patient's visit.
- The column displays **Charge Not Started** or **Charge Completed** for the charge for the visit and **Note Not Started**, **Note Saved**, or **Note Completed** for the documentation for the visit. Once all tasks are complete, the appointment is removed from view.
  - In addition to completing the task through selecting the reminder link(s), task(s) are completed automatically by placing a charge or completing a note.
- <u>NOTE</u>: Sometimes a minor charge marks the FIN as *Charge Completed* when the full Office Visit has not been charged out.

For questions regarding process and/or policies, please contact your unit's Clinical Educator or Clinical Informaticist. For any other questions please contact the Customer Support Center at: 207-973-7728 or 1-888-827-7728.